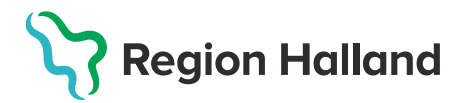

AKnet, ITD, Läkemedel- och journaltjänster

1 (6)

## Leveransbesked AKnet 250506

Denna version innehåller ett flertal utvecklings- och rättningsärenden. Nedan ser du de ändringar som berör flest användare.

| Ändring färg bevakningar                        |            | En bevakning får orange färg om<br>händelsedatum och påminnelsedatum är i<br>framtid. Röd om påminnelsedatum är dagens<br>eller passerat datum.                |
|-------------------------------------------------|------------|----------------------------------------------------------------------------------------------------|
| Bevakningar                                     |            |                                                                                                    |
| Händelse 🗸                                      | Påminnelse |                                                                                                    |
| 2025-04-23                                      | 2025-04-16 |                                                                                                    |
| 2025-04-17                                      | 2025-04-10 |                                                                                                    |
|                                                 |            |                                                                                                    |
| Ny kolumn och layout i tidigare kontroller<br>+ |            | Nu finns det en ny kolumn i tidigare kontroller<br>där intern kommentar visas direkt. Tidigare<br>behövds man klicka på för att se den interna<br>kommentaren. |
| Intern kommentar                                |            | Tidigare kontroller har även fått en tydligare                                                                                                    |
| ringt patienten                                 | £) /       | layout med streck och olika färger per rad.                                                                                                    |
|                                                 | 49 ··· 🧨 📋 |                                                                                                    |
| Fragmin 10 000E                                 | I ··· 🖍 📋  |                                                                                                    |
| 1-3 av 3  < <                                   | > >1       |                                                                                                    |

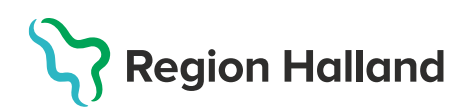

| Särskild dosering, kvarts tabletter                                                                                                    |                                                                                                    |                                          | Särskild dosering och funktionen PK<1.8 kunde                                                                                                    |
|----------------------------------------------------------------------------------------------------|----------------------------------------------------------------------------------------------------|------------------------------------------|----------------------------------------------------------------------------------------------------|
| Oliverhilden de ensistence                                                                                                    |                                                                                                    |                                          | ge kvartstabletter som förslag vilket var                                                                                                    |
| Särskilda doseringar                                                                                                    |                                                                                                    |                                          | matematiskt rätt enligt formel, men nu blir det                                                                                                    |
| Observera! Doseringen n     För att kunna välja annan ned-/upptra     Information till patient                                               | Observeral Doseringen nedan är ett förslag som ska värderas, ändras/sättas och däre<br>För att kunna välja annan ned-/upptrappning måste de som ligger uppe som förslag tas bort (Ta bort alla särskin<br>Information till patient |                                          | istället tomt och gult för användaren själv att                                                                                                    |
| Inför planerat ingrepp 2025                                                                                                    | -04-17 krävs dosjustering enl                                                                                                    | ligt nedan.                              |                                                                                                    |
| Datum                                                                                                    | Dos                                                                                                    | AK-läkemedel                             |                                                                                                    |
| 2025-04-14 mån                                                                                                    | 0                                                                                                    | Waran 2,5 mg                             |                                                                                                    |
| 2025-04-15 tis                                                                                                    |                                                                                                    | Waran 2,5 mg                             |                                                                                                    |
| 2025-04-16 ons                                                                                                    |                                                                                                    | Waran 2,5 mg                             |                                                                                                    |
| 2025-04-17 tors                                                                                                    |                                                                                                    | Waran 2,5 mg                             |                                                                                                    |
| 2025-04-18 fre                                                                                                    |                                                                                                    | Waran 2,5 mg                             |                                                                                                    |
| Information till patient                                                                                                    |                                                                                                    |                                          |                                                                                                    |
| Från och med 2025-04-19 f                                                                                                    | ölj ordinarie dosering om inte                                                                                                    | e annat meddelas.                        |                                                                                                    |
| PAL blir gulmarkerat och går att ta bort Ansvarig enhet: AK-mottagningen Varberg telr Patientansvarig Ans AK                                 |                                                                                                    | ottagningen Varberg telr<br>Ans<br>AK    | I redigeraläge för aktuell behandling är PAL-<br>fältet gulfärgat om tomt, för att påminna om<br>att fylla i. Det är dock inte krav att den ska vara<br>ifyllt. Om fältet är ifyllt finns ett X till höger i<br>fältet för att radera innehållet.                       |
| Ansva<br>Patientansvarig<br>Anna-Maria Bergbrant<br>—                                                                                        | arig enhet: AK-mottagninge<br>Wik                                                                                                    | en Varberg telnr: 0340-44<br>Ansi<br>AK- |                                                                                                    |
| Skriva intern kommentar även efter signering<br>Intern kommentar<br>Det går nu att skriva i fältet för intern kommentar även efter signering |                                                                                                    |                                          | Det går att skriva intern kommentar även efter<br>signering. Behöver inte ångra signeringen.                                                                                                    |
| Ångra signering inom 48 h                                                                                                    |                                                                                                    |                                          | Det går att ångra en signering om du har en<br>högre behörighet i AKnet. En<br>verksamhetsspecialist per AK-mottagning plus<br>användare hos förvaltningen på ITD kan ångra<br>signering.<br>Tidsspannet för att kunna ångra signeringen är<br>satt till 48 h initialt. |

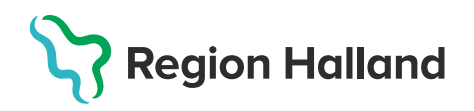

| Senaste kontroll       C Kopierar inte tidigare dosering intervall         Senaste kontroll       C Kopiera tidigare dosering       C         Provtagning / mätning       Provtagningstyp, mätmetod       Värde       Kom         2025-04-03       PK 1       2,3       INR         Dosering fr o m       mg/vecka       Man       Tis       Onse         2025-04-10       23,75       1,5       1       1,5         Nasta kontroll       Intervall       Intervall       Intervall | Om provvärdet är utanför pat. målvärde och<br>knappen <i>Kopiera tidigare dosering</i> används. Då<br>kopieras endast doseringen men inte<br>intervallet.<br>Är provvärdet innanför målvårdet och knappen<br>Kopiera tidigare dosering används. Då kopieras<br>både tidigare dosering och intervall.                                                                                                    |
|----------------------------------------------------------------------------------------------------|----------------------------------------------------------------------------------------------------|
| Pat. med 1177 och annan adress exkluderas i utskick från kortet Utskrifter         Mottagare av patientens kallelser, doseringar, påminnelser m m         Giltig from       Giltig tom       Typ          1177-inkorg          Folkbokföringsadress                                                                                                    | <ul> <li>Patienter som har 1177 och någon annan typ<br/>av adress registrerad får inga brev vid utskick<br/>ifrån kortet <i>Utskrifter</i>.</li> <li>Berörda patienter med 1177 och fler adresser<br/>måste samtliga brev/utskrifter/meddelanden<br/>skickas ifrån pat. doseringssida.</li> <li>Detta för att undvika att skicka 2 brev till t.ex<br/>folkbokföringsadress.</li> <li><b>Observera</b> att i listvyn under kortet <i>Utskrifter</i><br/>visas endast 1177 som aktuell adress, även om<br/>pat. har flera aktuella adresser.</li> </ul> |
| <section-header>         Schedubaggaggaggaggaggaggaggaggaggaggaggaggagg</section-header>                                                                                                    | Vill man förhandsgranska 1177 meddelande<br>öppnas meddelandet nu i ett eget fönster.<br>Det går nu att scrolla och se hela meddelandet,<br>även vid långa meddelanden.                                                                                                    |

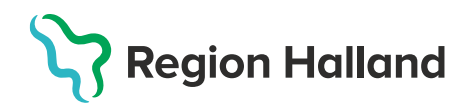

| Knappen Adresser blir tydligare                                                                                                    | Har pat. 1177 och någon annan adress<br>registrerad syns det numera med + 1177.<br>På bilden ser vi exemplet att pat.                                                                                                    |
|----------------------------------------------------------------------------------------------------|----------------------------------------------------------------------------------------------------|
| Knappen Avsluta/Återöppna behandlingen blir         två knappar         Avsluta         ÅTERÖPPNA BEHANDLINGEN         Avsluta     | Knapparna Avsluta och Återöppna<br>behandlingen blir två istället för en.                                                                                                    |
| Avslutad patient på annan enhet kunde inte<br>starta ny behandling av annan enhet<br>Patient<br>i Patienten tillhörde annan enhet! | Om en patient avslutats på en annan<br>monitorerande enhet kunde den inte startas<br>upp av en annan monitorerande enhet.<br>T.ex en vårdcentral har avslutat en eliquis<br>patient i Journalia AK. Kunde tidigare inte<br>starta ny behandling hos er på AK-<br>mottagningen.<br>Detta ska nu vara åtgärdat. |
| Mottagaradress enbart utskrift blir nu märkt som<br>skickad                                                                        | Tidigare markerades inte meddelande som<br>skickat om pat. hade enbart en adress som var<br>utskrift (t.ex Fax).<br>Det ska nu vara åtgärdat.                                                                                                    |

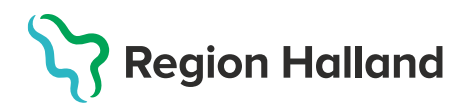

| Sökt namn – Fann inga patienter tillhörande din<br>enhet<br>Sökt namn<br>Fann inga patienter tillhörande din enhet.                                                                                                    | Felmeddelandet ska vara åtgärdat.                                                                                                    |
|----------------------------------------------------------------------------------------------------|----------------------------------------------------------------------------------------------------|
| Omformaterat personnummer i raden för Patient Patient 199002162387 19 900216 - 2387                                                                                                    | Det visas nu ett oformaterat personnummer på<br>den mörkgröna raden för Patient.<br>Detta för att enklare kunna kopiera och söka på<br>personnumret i andra system.                                                     |
| Bevakningar         Händelse ↓       Påminnelse Händelse för urval       Fri text       Ändrad av       Ändrad         2024-12-31       2024-12-18       Ingrepp - ned/upptrappning       Viktor Meldert       2024-12-18       11:50 | Ändras patientens bevakning så visas det nu<br>vem som ändrat bevakningen och när.                                                                                                    |
| Importerade provsvar som ännu inte hanterats       Beställarkod     Prov-Id       hsmedvak     1E74812210-001       Senaste kontroll       Provlagning / mätning     Provlagningstyp, mätn       2024_01_26     P.DK                  | Ovanför Senaste kontroll kunde ibland<br>patientens provsvarslista visas som om<br>provsvar inte var omhändertagna. Detta kunde<br>ske när man tagit hand om provsvaret och står<br>kvar på patienten. Härmed åtgärdat. |

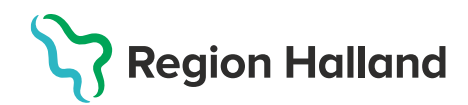

| Meddelande skapat/utskrivet<br>SE2321000115-125311 2025-04-10 13:57                        | Om patienten har flera mottagare/adresser<br>räcker det nu att göra påminnelser (skicka till<br>extern leverantör eller skriva ut på egen<br>skrivare) till en av dessa för att det ska<br>markeras att patienten fått påminnelse. Detta<br>till skillnad från doseringsbrev och kallelser där<br>alla mottagarna/adresserna måste fått sitt för<br>att det ska markeras som klart, precis som<br>tidigare. |
|--------------------------------------------------------------------------------------------|----------------------------------------------------------------------------------------------------|
| Ta bort inaktiverat datum<br>Inaktiverade datum i framtid (utöver ovan valda veckodagar oc | I tidigare version av AKnet fanns det ett X<br>bredvid datumet. Men det gjorde att samtliga<br>datum försvann vid redigering.                                                                                                    |
| 2025-04-18                                                                                 | Detta är åtgärdat, men får att kunna ta bort ett<br>inaktivt datum måste dagens datum väljas och                                                                                                    |
| 2025-04-25                                                                                 | sedan klicka på spara.                                                                                                    |
| LÄGG TILL ETT NYTT DATUM ATT INAKTIVERA                                                    |                                                                                                    |